## คู่มือการจองสิทธิ์ใช้งานโปรแกรม IMB SPSS Statistics และ IBM SPSS AMOS Version 29 มหาวิทยาลัยมหาสารคาม

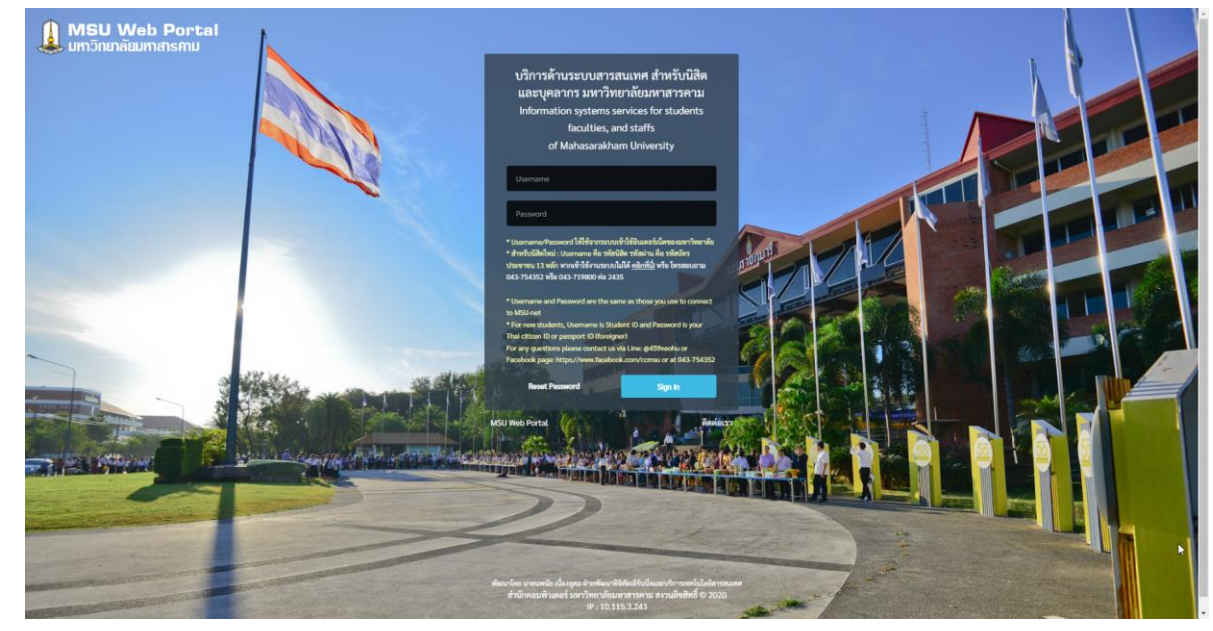

1. เข้าเว็บไซต์ https://portal.msu.ac.th จะได้หน้าเว็บดังภาพประกอบ 1

ภาพประกอบ 1

- 2. ลงชื่อเข้าใช้งานระบบด้วยบัญชีเข้าใช้งานระบบพิสูจน์ตัวตนเข้าอินเทอร์เน็ตของมหาวิทยาลัย
- 3. คลิกที่เมนู จองใช้งานลิขสิทธิ์โปรแกรม SPSS ดังภาพประกอบ 2

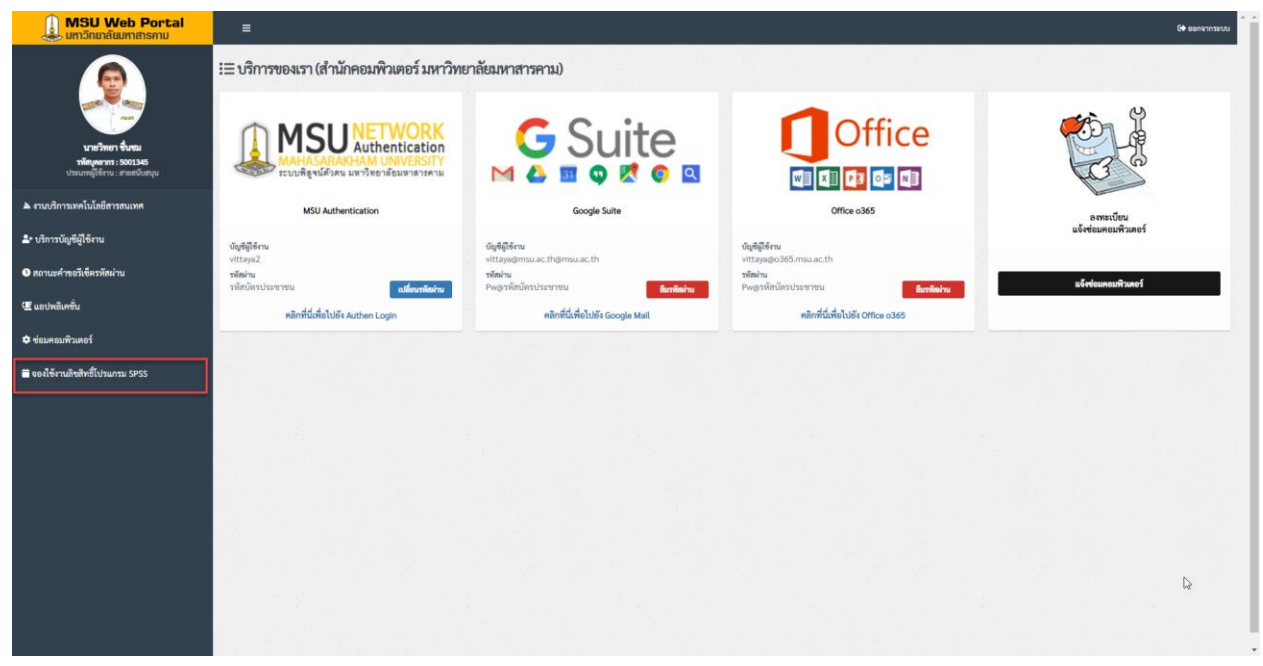

🞐 งานบริการนวัตกรรมดิจิทัล สำนักคอมพิวเตอร์

4. คลิกเม้าส์ลงบนปฏิทินในวันที่ต้องการจองสิทธิ์การใช้งาน (การจอง 1 ครั้ง สามารถใช้งานได้สูงสุด 3 วัน)
 จากภาพตัวอย่างจะทำการจองใช้งานในวันที่ 8 พฤษภาคม 2566 ดังภาพประกอบ 3

| MSU Web Portal                                                                               | =                     |                    |                     |                         |                           |                                                    |                         |                            | 6+ ออกจากระบบ        |
|----------------------------------------------------------------------------------------------|-----------------------|--------------------|---------------------|-------------------------|---------------------------|----------------------------------------------------|-------------------------|----------------------------|----------------------|
|                                                                                              | 苗 ปฏิทินการจองสิทธิ์ไ | ไข้งานโปร          | แกรม SPSS           |                         |                           |                                                    |                         |                            | di Rushali (1997) fi |
|                                                                                              | พถษ                   | ภาคม               | 2023                | รายการจองของฉัน         |                           |                                                    |                         |                            |                      |
| <b>นายวิทยา ขึ้นขม</b><br><del>วที่สมุคลากร : 5001345</del><br>ประเมทญี่ได้งาน : สามสนับสนุม | อาร์                  | <b>ลิตย์</b><br>30 | <b>จันทร์</b><br>1  | อังคาร                  | <b>พุธ</b><br>2           | <b>พฤษัส</b><br>3                                  | <b>ศุกร์</b><br>4       | <b>นกร์</b><br>5 (         | 5                    |
| 🔺 งานบริการเทคโนโลยีสารสนเทศ                                                                 |                       |                    |                     |                         |                           |                                                    |                         |                            |                      |
| ≛+ บริการบัญชีผู้ใช้งาน                                                                      |                       |                    | 8                   | -                       | 2 1                       | 0 1                                                | 1 1                     | 2 13                       | 3                    |
| O สถานะคำขอวีเซ็ครหัสผ่าน                                                                    |                       |                    |                     |                         |                           |                                                    |                         |                            |                      |
| 2 แอปพลิเคชั่น                                                                               | (Automin              | 14<br>15404 (ř     | 15<br>ในมีรายการของ | 14<br>ยังไม่มีรายการของ | 5 1                       | 7 1<br>((dail):::::::::::::::::::::::::::::::::::: | 8 1<br>Ethilisensee     | 20<br>อำไม่มีรายการของ     |                      |
| <ul> <li>จองใช้งานสิขสิทธิ์โปรแกรม SPSS</li> </ul>                                           |                       |                    |                     |                         |                           |                                                    |                         |                            |                      |
|                                                                                              | ยังไม่มีรายก          | 21<br>121.VA       | 22<br>1             | 2:<br>ถึงไม่มีราชการของ | 3 2<br>Coldific converses | 4 2<br>Gililla un reusi                            | 5 2<br>ที่ไม่มีระหารรณ  | 5 21<br>ได้ไม่มีร่างการของ |                      |
|                                                                                              |                       | 28                 | 29                  | 30                      | ) 3                       | 1                                                  | 1                       | 2 3                        |                      |
|                                                                                              | 0445564000            | 2240               | uuun son tikele     | Dilling Sources         | 61221532753464            | 844441146015664                                    | 04444776775684          | 0411111900199804           |                      |
|                                                                                              | อัสไม่มีร่ายก         | 4<br>75464 6       | 5<br>ในมีรายการจอง  | ดังไม่มีรายการของ       | 5<br>  อังไม่มีรายการของ  | 7<br>ประกับรายการของ                               | 8<br>(อีเป็มมีรายการของ | 2<br>ยังไม่มีรายการของ     |                      |
|                                                                                              |                       |                    |                     |                         |                           |                                                    |                         |                            |                      |
|                                                                                              |                       |                    |                     |                         |                           |                                                    |                         |                            |                      |

ภาพประกอบ 3

## 5. คลิกที่ปุ่ม **บันทึกการจอง ดังภาพประกอบ 4**

| MSU Web Portal<br>มหาวิทยาลัยมหาสารคาม | =                                                                                                    | 6+ ออกจากระบบ   |  |  |  |  |  |  |  |  |  |  |  |  |
|----------------------------------------|----------------------------------------------------------------------------------------------------|-----------------|--|--|--|--|--|--|--|--|--|--|--|--|
|                                        | ื่ <b>่</b> ปฏิทินการจองสิทธิ์ใช้งานโปรแกรม SPSS                                                                   |                 |  |  |  |  |  |  |  |  |  |  |  |  |
| ייייייייייייייייייייייייייייייייייייי  | พฤษภาคม 202 รายละเอียดการใช้งาน × รับบริ < ><br>อาทิตย์ จับห<br>รัตยูตฐีของ เรษวิทยา รี่งรอบ (5001345) กร์ เสาร์   | รายการจองของฉัน |  |  |  |  |  |  |  |  |  |  |  |  |
| 🔺 งานบริการเทคโนโลยีสารสนเทศ           | ประเภทผู้ใช้งาน สายสนับสนุน<br>ซึ่งที่ตุด สำนักคอมพิวเตอร์                                                         |                 |  |  |  |  |  |  |  |  |  |  |  |  |
| * บริการบัญซีผู้ใช้งาน                 | เขามหาหาบ ขัตาเวลาเอย การเลย การเลย การเลย<br>> จัดยามม สำหรับห้อยรักราคยเห็วแตะร์<br>12 13<br>566 เป็น พบเคม 2566 |                 |  |  |  |  |  |  |  |  |  |  |  |  |
| ๑ สถานะคำขอวีเซ็ตรหัสผ่าน              |                                                                                                    |                 |  |  |  |  |  |  |  |  |  |  |  |  |
| II แอปพลิเคชั่น                        | entăn <u>1047nm3988</u><br>14                                                                                      |                 |  |  |  |  |  |  |  |  |  |  |  |  |
| 🗢 ข่อมคอมพิวเตอร์                      | (Aldheimeas GAldheimeas GAldheimeas GAldheimeas GAldheimeas GAldheimeas GAldheimeas                                |                 |  |  |  |  |  |  |  |  |  |  |  |  |
| 🗎 งองใช้งานอิขสิทธิ์โปรแกรม SPSS       | 21 22 23 24 25 26 27                                                                                               |                 |  |  |  |  |  |  |  |  |  |  |  |  |
|                                        | Adalfenerreise Edalfenerreise Edalfenerreise Edalfenerreise Edalfenerreise Edalfenerreise Edalfenerreise           |                 |  |  |  |  |  |  |  |  |  |  |  |  |
|                                        | 28 29 20 31 1 2 3                                                                                                  |                 |  |  |  |  |  |  |  |  |  |  |  |  |
|                                        | САлблантык (САлблантык САлблантык САлблантык САлблантык (Алблантык САлблантык)                                     |                 |  |  |  |  |  |  |  |  |  |  |  |  |
|                                        | a 3 6 7 8 9 10                                                                                                    |                 |  |  |  |  |  |  |  |  |  |  |  |  |
|                                        | oludinarmas bladinarmas bladinarmas bladinarmas bladinarmas bladinarmas bladinarmas                                |                 |  |  |  |  |  |  |  |  |  |  |  |  |
|                                        |                                                                                                    |                 |  |  |  |  |  |  |  |  |  |  |  |  |
|                                        |                                                                                                    |                 |  |  |  |  |  |  |  |  |  |  |  |  |
|                                        |                                                                                                    |                 |  |  |  |  |  |  |  |  |  |  |  |  |

ภาพประกอบ 4

ระบบจะทำการจองสิทธิ์ใช้งานโปรแกรม SPSS ให้จำนวน 3 วัน คือวันที่ 8, 9 และ 10 พฤษภาคม 2566 ดังภาพประกอบ 5 เสร็จสิ้นกระบวนการจองใช้งานลิขสิทธิ์โปรแกรม SPSS งานบริการนวัตกรรมดิจิทัล สำนักคอมพิวเตอร์

|                                          | 苗 ປฏิทินการ | รจอ <mark>งสิทธิ์ใช้งาน</mark> โง | ไรแกรม SPSS              |                         |                            |                                             |         |                                           |                 |                  |
|------------------------------------------|-------------|-----------------------------------|--------------------------|-------------------------|----------------------------|---------------------------------------------|---------|-------------------------------------------|-----------------|------------------|
|                                          |             | พฤษภาคม                           | รายก                     | รายการจองของสัน         |                            |                                             |         |                                           |                 |                  |
| นายวิทยา ขึ้นชม<br>รหัสบุคลากร : 5001345 |             | อาพิตย์                           | จันทร์                   | อังคาร                  | <b>142</b>                 | พฤหัส                                       | ศุกร์   | นกร์                                      | 8 พฤษภาคม 2566  | เปิดใช้งาน สามไก |
| one ingre in te monoredu                 |             |                                   |                          | . 2                     | 3                          | *                                           |         | , ,                                       | 9 พฤษภาคม 2566  | smin             |
| นบริการเทคโนโลยีสารสนเทศ                 |             |                                   |                          |                         |                            |                                             |         |                                           | 10 พฤษภาคม 2566 | สมาชิง           |
| inารบัญซีผู้ใช้งาน                       |             |                                   | ຊື່ຫວັ້ງ່ານ : 49 License | 9<br>Buttos: 49 License | 10<br>Bullina : 49 License | 11                                          | 12      | 13                                        |                 |                  |
| านะคำขอวีเซ็ครหัสผ่าน                    |             |                                   |                          |                         |                            | Annual Restored and Annual Property Support |         | Cold Second State State State State State |                 |                  |
| ปพลิเคชั่น                               |             | 14                                | 11                       | 5 16                    | 17                         | 18                                          | 10      | 20                                        |                 |                  |
| เสอมพิวเตอร์                             |             | 1                                 |                          |                         |                            |                                             |         |                                           | $\mathbf{N}$    |                  |
| ใช้งานสิขสิทธิ์โปรแกรม SPSS              |             | (                                 |                          | ราย                     | การจอง                     | ของฉัน                                      |         |                                           |                 |                  |
|                                          |             |                                   |                          |                         |                            |                                             |         |                                           |                 |                  |
|                                          |             |                                   |                          |                         |                            |                                             |         |                                           |                 |                  |
|                                          |             | 8 70                              | ษภาคม 2                  | 2566                    |                            | ល                                           | ดใช้งาน | ยกเลิก                                    |                 |                  |
|                                          |             | 9 WG                              | ษภาคม 2                  | 2566                    |                            |                                             |         | ยกเลิก                                    |                 |                  |
|                                          |             | 10 10                             | ถษภาคม                   | 2566                    |                            |                                             |         | ยกเลิก                                    |                 |                  |

ภาพประกอบ 5

6. หลังจากทำการจองใช้งานลิขสิทธิ์โปรแกรม SPSS เรียบร้อยแล้ว ผู้จองสามารถเข้าใช้งานโปรแกรม SPSS ได้ ตามวันที่ทำการจองในปฏิทิน

หาก ทำการจองแล้วไม่สามารถเข้าใช้งานโปรแกรมได้ ให้เข้าที่เว็บ https://portal.msu.ac.th ที่เมนู จองใช้
 งานลิขสิทธิ์โปรแกรม SPSS ที่ รายการจองของฉัน ให้คลิกที่ เปิดใช้งาน ในวันที่ใช้งาน ดังภาพประกอบ 6

| <b>MSU Web Portal</b><br>ມຫາວັກຍາລິຍມຫາສາຣຄາມ | () <b>=</b> () |                   |                 |                |                          |                    |                   |             |               |                                |                | C+ eenenna        |
|-----------------------------------------------|----------------|-------------------|-----------------|----------------|--------------------------|--------------------|-------------------|-------------|---------------|--------------------------------|----------------|-------------------|
|                                               | 苗 ປฏิทินกา     | ารจองสิทธิ์ใช้งา  | นโปรแก          | รม SPSS        |                          |                    |                   |             |               |                                |                |                   |
|                                               |                | พถษภา             | รายการจองของฉัน |                |                          |                    |                   |             |               |                                |                |                   |
| นายวิทยา ขึ้นชม<br>รพัฒนุณากร : 5001345       |                | อาทิตย์           |                 | จันทร์         | อังคาร                   | শ্ব                | W                 | ฤษัส        | ศุกร์         | แสาร์                          | 8 พฤษภาคม 2566 | เปิดใช้งาน ยาเล็ก |
| บระบทประกา : สายสายสนุน                       |                |                   |                 | 1              |                          | 2                  | 3                 | 4           |               | 5 6                            | 9 พฤษภาคม 2566 | smän              |
| <i>เ</i> บริการเทคโนโอยีสารสนเทศ              |                |                   |                 |                |                          |                    |                   |             |               |                                |                |                   |
| การบัญชีผู้ใช้งาน                             |                |                   | 7               | 8              | Bullion AD License       | 9                  | 10                | 11          | uthere are an | 12 13                          |                |                   |
| านะคำขอรีเซ็ครหัสผ่าน                         |                |                   | 111011          | H : 49 Cloense | Constraint of License    | Contraction of the | an October 170    | reads (re   |               | 12-1 Lanes 2 (1):11 12:34 10-9 |                |                   |
| ปพลิเคชั่น                                    |                |                   | 14              | 15             |                          | 16                 | 17                | 18          |               |                                |                |                   |
| มคอมพิวเตอร์                                  |                | ยังไม่มีรายการของ | 6 cluis         | hamara .       | อังไม่มีรายการของ        | อังไม่มีรายการจ    | อง ยังไม่มีรายก   | rrsuna (fil | 61            | รายค                           | กรอองของอับ    |                   |
| ใช้งานลิขสิทธิ์โปรแกรม SPSS                   | 1              |                   |                 |                |                          |                    |                   |             |               | 3 101                          | 113004004868   |                   |
|                                               | 4              | นี้ค้อมีรายการรมส | 21              | 22             | ดีเป็นได้รายการจุดเป     | 23<br>millinums    | 24<br>64 (641)))) | 25          | 01            |                                |                |                   |
|                                               |                |                   |                 |                |                          |                    |                   |             | 8 W           | าษกาคม 2566                    | เปิดใช้งาน     | ยกเลิก            |
|                                               |                |                   | 28              | 29             |                          | 30                 | 31                |             |               | 1000 1000                      |                |                   |
|                                               |                | ขังไม่มีรายการจอง | e e la si       | การของ         | ម៉ូនីដំដើរ។សហារទទ្ធខ្លួន | Giliffronti        | 64. ซีเน้มมีรายก  | 115494 (12  | 9 WI          | <del>ๅษ</del> ภาคม 2566        |                | ยกเลิก            |
|                                               |                |                   |                 |                |                          |                    |                   |             |               |                                |                |                   |
|                                               |                | อังไม่มีรามการจอง | 4<br>6040       | 5<br>อายการเชง | ดังไม่มีรายการของ        | 6<br>Ethilimeros   | D4 Öslaifissan    | аны (бі     | 61            |                                |                |                   |
|                                               |                |                   |                 |                |                          |                    |                   |             |               |                                |                |                   |
|                                               |                |                   |                 |                |                          |                    |                   |             |               |                                |                |                   |
|                                               |                |                   |                 |                |                          |                    |                   |             |               |                                |                |                   |

8. การยกเลิกการจอง หากผู้จองไม่ต้องการใช้งานโปแกรมทั้ง 3 วัน ตามที่ระบบจองให้ สามารถคลิกที่ปุ่ม ยกเลิก เพื่อยกเลิกการจองในวันที่ไม่ต้องการใช้งานลิขสิทธิ์โปรแกรมที่ รายการจองของฉัน

จากตัวอย่างการจองภาพประกอบ 5 ผู้จองต้องการยกเลิกไม่ใช้งานโปรแกรมในวันที่ 10 พฤษภาคม 2566 ให้คลิกที่ปุ่ม **ยกเลิก** ในวันที่ 10 พฤษภาคม 2566 หลังจากคลิก **ยกเลิก** เรียบร้อยแล้วจะปรากฎว่า ที่หน้าจอ **รายการจองขอฉัน** จะเหลือวันที่จอง 2 วันคือวันที่ 8 และ 9 พฤษภาคม 2566 ดังภาพประกอบ 7

| <b>MSU Web Portal</b><br>มหาวิทยาลัยมหาสารคาม                                          | =                                                                                              | 6• ออกจากระบบ                    |
|----------------------------------------------------------------------------------------|------------------------------------------------------------------------------------------------|----------------------------------|
| <b></b>                                                                                | 🗮 ปฏิทินการจองสิทธิ์ใช้งานโปรแกรม SPSS                                                         |                                  |
|                                                                                        | พฤษภาคม 2023                                                                                   | รายการจองของฉัน                  |
| <b>นายวิทยา ซินซม</b><br><b>รพัฒุคลากร : 5001345</b><br>ประเมทญี่เขี้งาน : สายสนับสนุม | ิยาพิตย์ จีนทร์ อังคาร พุธ พฤทัส ศุกร์ แสาร์<br>30 1 2 3 4 5 6                                 | 8 พฤษภาคม 2566 เป็ดได้กาม เขามัก |
| 🔺 งานบริการเทคโนโลยีสารสนเทศ                                                           |                                                                                                | 9 พฤษภาคม 2566 เพาะไท            |
| <b>≜</b> * บริการบัญชีผู้ใช้งาน                                                        | 7 8 9 10 11 12 13                                                                              |                                  |
| 6 สถานะคำขอรีเซ็ครหัสผ่าน                                                              | สิทธิ์วินะ 40 Loone สิทธิ์วินะ 40 Loone ได้ไม่มีรถยากรอง ได้ไม่มีรถยากรอง ได้ไม่มีรถยารอง<br>ว |                                  |
| 🕊 แอปพลิเคชั่ม                                                                         | 14 15 16 17                                                                                    | <b></b>                          |
| 🗢 ช่อมคอมพิวเตอร์                                                                      | Addresses Addresses Addresses Addresses A                                                      | ฉัน                              |
| 🗃 จองใช้งานสิขสิทธิ์โปรแกรม SPSS                                                       | 21 22 23 24                                                                                    |                                  |
|                                                                                        | อาในปราชการของ อาในปราชการของ อาในปราชการของ อาในปราชการของ                                    |                                  |
|                                                                                        | 28 29 30 31 8 พฤษภาคม 2566                                                                     | เปิดใช้งาน ยกเลิก                |
|                                                                                        |                                                                                                |                                  |
|                                                                                        | 4 5 6 <b>9 พฤษภาคม 2566</b>                                                                    | ยกเลิก                           |
|                                                                                        | OF LEAST REFINED ESTIMATION STATE CONTINUES CONTINUES                                          |                                  |
|                                                                                        |                                                                                                |                                  |
|                                                                                        |                                                                                                |                                  |
|                                                                                        | -                                                                                              |                                  |

ภาพประกอบ 7

**หมายเหตุ :** หากเข้าใช้งานโปรแกรม SPSS ในวันที่ไม่ได้ทำการจองสิทธิ์ใช้งาน จะไม่สามารถเข้าใช้งานโปรแกรมได้ โปแกรมจะแจ้ง License not valid ดังภาพประกอบ 7

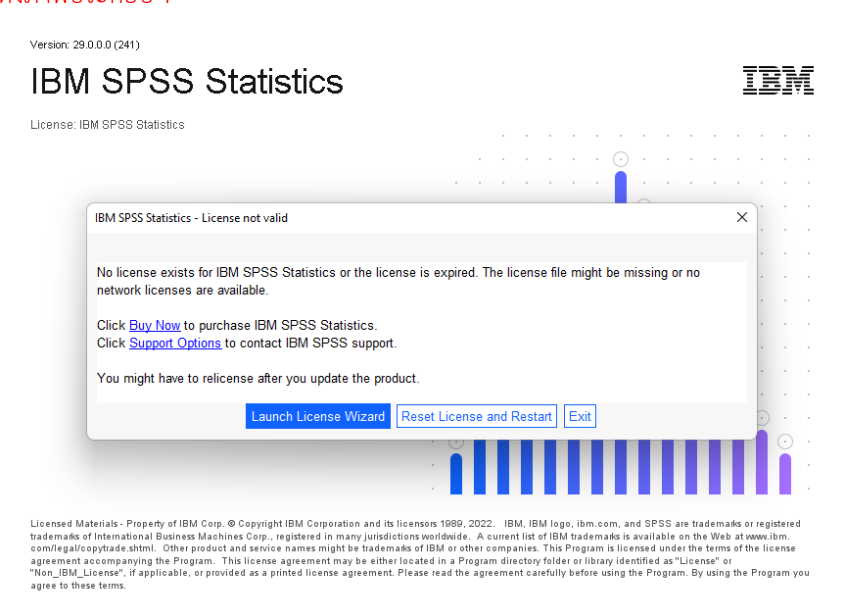

ภาพประกอบ 7